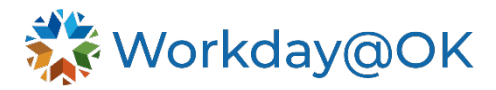

## **PATHFINDER DATES**

## THIS GUIDE IS FOR: HR roles

1. On the Employee Profile, select **Job** and go to the **Additional Data** tab.

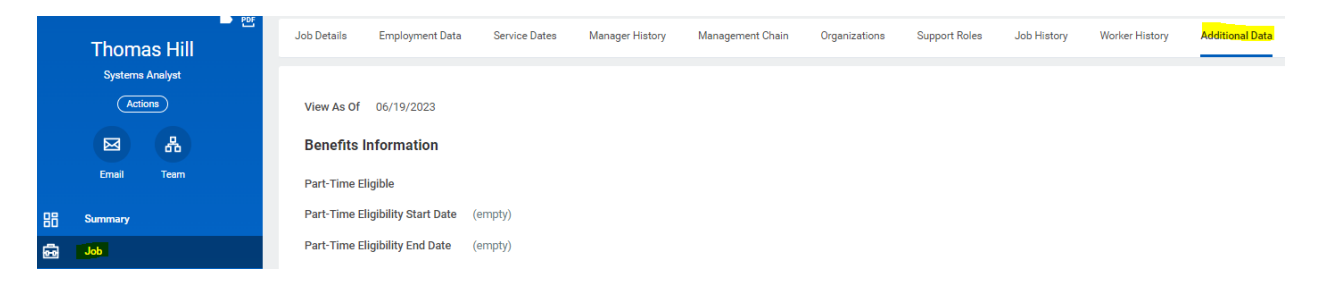

2. Scroll down to the **Pathfinder Dates** section and select **Edit**.

## **Pathfinder Dates**

Pathfinder Hire Date (empty)
Pathfinder Rehire Date (empty)
Edit

3. Input the correct **Pathfinder Hire Date** and, if necessary, the correct **Pathfinder Rehire Date**.

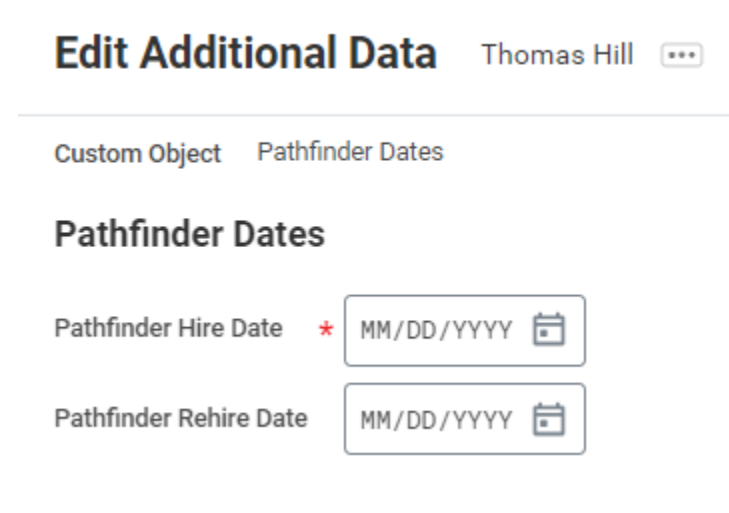